#### the eclipse series

word by Mike Milinkovich

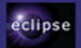

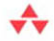

## The Eclipse Graphical Editing Framework (GEF)

Dan Rubel • Jaime Wren • Eric Clayberg

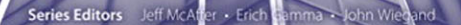

## Praise for Clayberg and Rubel's Eclipse Plug-ins, Third Edition

"Dan Rubel and Eric Clayberg are the authors of one of the most highly regarded books in the history of Eclipse. Their *Eclipse Plug-ins* is generally considered the seminal book on how to extend the Eclipse platform."

*— Mike Milinkovich Executive Director, Eclipse Foundation* 

"I'm often asked, 'What are the best books about Eclipse?' Number one on my list, every time, is *Eclipse Plug-ins*. I find it to be the clearest and most relevant book about Eclipse for the real-world software developer. Other Eclipse books focus on the internal Eclipse architecture or on repeating the Eclipse documentation, whereas this book is laser focused on the issues and concepts that matter when you're trying to build a product." — *Biorn Freeman-Benson* 

Former Director, Open Source Process, Eclipse Foundation

"As the title suggests, this massive tome is intended as a guide to best practices for writing Eclipse plug-ins. I think in that respect it succeeds handily. Before you even think about distributing a plug-in you've written, read this book."

— Ernest Friedman-Hill Marshall, JavaRanch.com

"If you're looking for just one Eclipse plug-in development book that will be your guide, this is the one. While there are other books available on Eclipse, few dive as deep as *Eclipse Plug-ins*."

- Simon Archer

*"Eclipse Plug-ins* was an invaluable training aid for all of our team members. In fact, training our team without the use of this book as a base would have been virtually impossible. It is now required reading for all our developers and helped us deliver a brand-new, very complex product on time and on budget thanks to the great job this book does of explaining the process of building plug-ins for Eclipse."

— Bruce Gruenbaum

"The authors of this seminal book have decades of proven experience with the most productive and robust software engineering technologies ever developed. Their experiences have now been well applied to the use of Eclipse for more effective Java development. A must-have for any serious software engineering professional!"

- Ed Klimas

"This is easily one of the most useful books I own. If you are new to developing Eclipse plug-ins, it is a 'must-have' that will save you *lots* of time and effort. You will find lots of good advice in here, especially things that will help add a whole layer of professionalism and completeness to any plug-in. The book is very focused, well-structured, thorough, clearly written, and doesn't contain a single page of 'waffly page filler.' The diagrams explaining the relationships between the different components and manifest sections are excellent and aid in understanding how everything fits together. This book goes well beyond Actions, Views, and Editors, and I think everyone will benefit from the authors' experience. I certainly have."

— Tony Saveski

"Just wanted to also let you know this is an excellent book! Thanks for putting forth the effort to create a book that is easy to read *and* technical at the same time!"

- Brooke Hedrick

"The key to developing great plug-ins for Eclipse is understanding where and how to extend the IDE, and that's what this book gives you. It is a must for serious plug-in developers, especially those building commercial applications. I wouldn't be without it." — Brian Wilkerson

## The Eclipse Graphical Editing Framework (GEF)

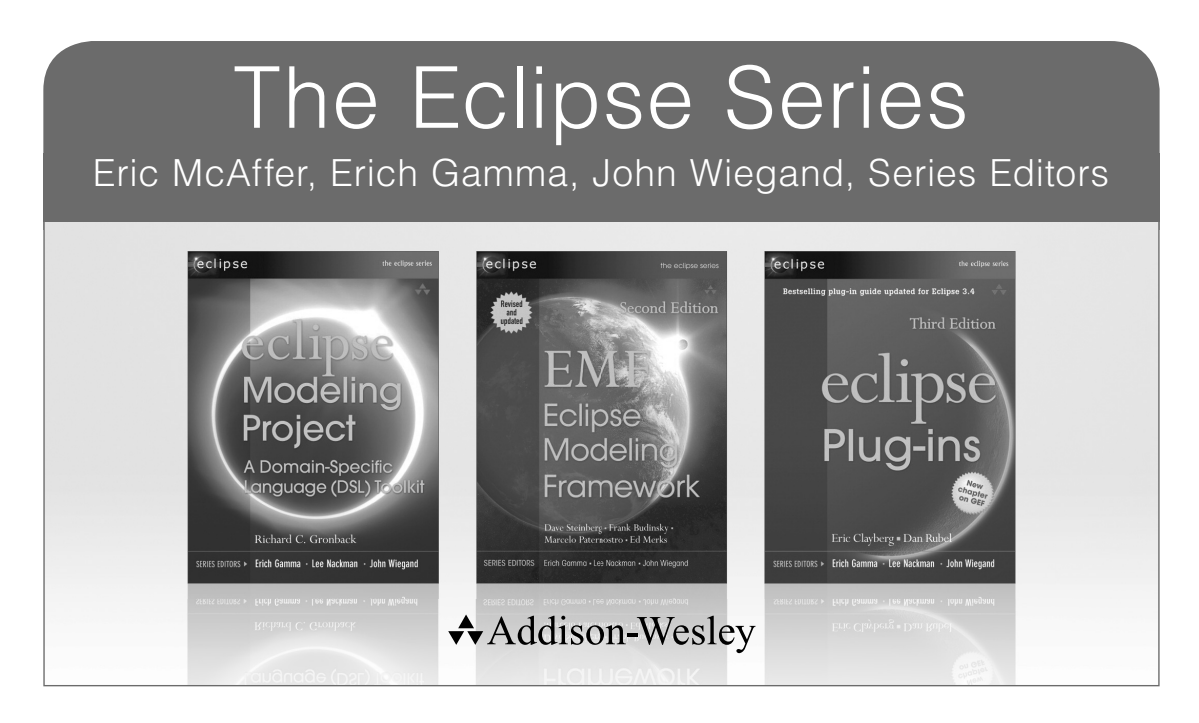

Visit informit.com/series/eclipse for a complete list of available publications.

Eclipse is a universal, multilanguage software development environment an open, extensible, integrated development environment (IDE)—that can be used for anything. Eclipse represents one of the most exciting initiatives to come from the world of application development, and it has the support of leading companies and organizations in the technology sector. Eclipse is gaining widespread acceptance in both commercial and academic arenas.

**The Eclipse Series** is the definitive collection of publications dedicated to the Eclipse platform. Books in this series bring you key technical information, critical insight, and the practical advice you need to build tools to support this revolutionary open-source platform.

PEARSON

## The Eclipse Graphical Editing Framework (GEF)

Dan Rubel Jaime Wren Eric Clayberg

## ✦Addison-Wesley

Upper Saddle River, NJ • Boston • Indianapolis • San Francisco New York • Toronto • Montreal • London • Munich • Paris • Madrid Capetown • Sydney • Tokyo • Singapore • Mexico City Many of the designations used by manufacturers and sellers to distinguish their products are claimed as trademarks. Where those designations appear in this book, and the publisher was aware of a trademark claim, the designations have been printed with initial capital letters or in all capitals.

The authors and publisher have taken care in the preparation of this book, but make no expressed or implied warranty of any kind and assume no responsibility for errors or omissions. No liability is assumed for incidental or consequential damages in connection with or arising out of the use of the information or programs contained herein.

The publisher offers excellent discounts on this book when ordered in quantity for bulk purchases or special sales, which may include electronic versions and/or custom covers and content particular to your business, training goals, marketing focus, and branding interests. For more information, please contact:

U.S. Corporate and Government Sales (800) 382-3419 corpsales@pearsontechgroup.com

For sales outside the United States please contact:

International Sales international@pearsoned.com

Visit us on the Web: informit.com/aw

#### Library of Congress Cataloging-in-Publication Data

Rubel, Dan.
The Eclipse Graphical Editing Framework (GEF) / Dan Rubel, Jaime Wren, Eric Clayberg.
p. cm.
Includes bibliographical references and index.
ISBN 0-321-71838-0 (pbk. : alk. paper)
1. Graphical user interfaces (Computer systems) 2. Graphic methods—Computer programs. 3. Eclipse (Electronic resource) 4. Computer software—Development. I. Wren, Jaime. II. Clayberg, Eric. III. Title.

QA76.9.U83R814 2012 005.4'37--dc23

2011023246

#### Copyright © 2012 Dan Rubel, Jaime Wren, and Eric Clayberg

All rights reserved. Printed in the United States of America. This publication is protected by copyright, and permission must be obtained from the publisher prior to any prohibited reproduction, storage in a retrieval system, or transmission in any form or by any means, electronic, mechanical, photocopying, recording, or likewise. To obtain permission to use material from this work, please submit a written request to Pearson Education, Inc., Permissions Department, One Lake Street, Upper Saddle River, New Jersey 07458, or you may fax your request to (201) 236-3290.

ISBN-13: 978-0-321-71838-9 ISBN-10: 0-321-71838-0

Text printed in the United States on recycled paper at RR Donnelley in Crawfordsville, Indiana.

First printing, August 2011

To the women we love, Kathy, Helene, and Karen

## Contents

| Foreword by Mike Milinkovich xix |         |                       | xix |
|----------------------------------|---------|-----------------------|-----|
| Preface                          |         |                       | xxi |
| Chapter 1                        | What Is | GEF?                  | 1   |
| 1.1                              | GEF O   | verview 1             |     |
| 1.2                              | GEF E   | xample Applications 2 |     |
|                                  | 1.2.1   | Shapes Example 2      |     |
|                                  | 1.2.2   | Flow Example 3        |     |
|                                  | 1.2.3   | Logic Example 4       |     |
|                                  | 1.2.4   | Text Example 4        |     |
|                                  | 1.2.5   | XMind 5               |     |
|                                  | 1.2.6   | WindowBuilder 5       |     |
| 1.3                              | Summa   | nry 6                 |     |
| Chapter 2                        | A Simpl | e Draw2D Example      | 7   |
| 2.1                              | Draw2   | D Installation 7      |     |
| 2.2                              | Draw2   | D Project 8           |     |

| 2.4       | Draw2I   | D View 15                     |    |
|-----------|----------|-------------------------------|----|
| 2.5       | Draw2I   | D Events 17                   |    |
| 2.6       | Book Sa  | imples 20                     |    |
| 2.7       | Summa    | ry 20                         |    |
| Chapter 3 | Draw2D   | Infrastructure                | 21 |
| 3.1       | Archited | cture 21                      |    |
| 3.2       | Drawin   | g 23                          |    |
| 3.3       | Processi | ng Events 24                  |    |
| 3.4       | Summa    | ry 25                         |    |
| Chapter 4 | Figures  |                               | 27 |
| 4.1       | IFigure  | 27                            |    |
| 4.2       | Commo    | on Figures 29                 |    |
| 4.3       | Custom   | Figures 33                    |    |
|           | 4.3.1    | Extending Existing Figures 33 |    |
|           | 4.3.2    | Adding Nested Figures 35      |    |
| 4.4       | Painting | g 37                          |    |
|           | 4.4.1    | Bounds and Client Area 37     |    |
|           | 4.4.2    | Paint Methods 38              |    |
|           | 4.4.3    | Graphics 39                   |    |
|           | 4.4.4    | Z-Order 40                    |    |
|           | 4.4.5    | Clipping 40                   |    |
|           | 4.4.6    | Custom Painting 41            |    |
| 4.5       | Borders  | 42                            |    |
|           | 4.5.1    | Common Borders 43             |    |
|           | 4.5.2    | Custom Borders 45             |    |
| 4.6       | Summa    | ry 53                         |    |

\_\_\_\_\_

| Chapter 5 | Layout Managers 55  |                                 |      |
|-----------|---------------------|---------------------------------|------|
| 5.1       | List Constraints 55 |                                 |      |
| 5.2       | Minimu              | um, Maximum, and Preferred Size | e 56 |
| 5.3       | Commo               | on Layout Managers 57           |      |
|           | 5.3.1               | BorderLayout 57                 |      |
|           | 5.3.2               | DelegatingLayout 58             |      |
|           | 5.3.3               | FlowLayout 59                   |      |
|           | 5.3.4               | GridLayout 60                   |      |
|           | 5.3.5               | StackLayout 61                  |      |
|           | 5.3.6               | ToolbarLayout 62                |      |
|           | 5.3.7               | XYLayout 63                     |      |
| 5.4       | Using L             | ayout Managers 63               |      |
| 5.5       | Summa               | ry 67                           |      |
| Chapter 6 | Connect             | ions                            | 69   |
| 6.1       | Commo               | on Anchors 70                   |      |
|           | 6.1.1               | ChopboxAnchor 70                |      |
|           | 6.1.2               | EllipseAnchor 71                |      |
|           | 6.1.3               | LabelAnchor 71                  |      |
|           | 6.1.4               | XYAnchor 71                     |      |
| 6.2       | Custom              | n Anchors 72                    |      |
|           | 6.2.1               | CenterAnchor 72                 |      |
|           | 6.2.2               | MarriageAnchor 73               |      |
| 6.3       | Decora              | tions 76                        |      |
|           | 6.3.1               | Default Decorations 77          |      |
|           | 6.3.2               | Custom Decorations 78           |      |

| 6.4       | Routing   | Connections 80                  |    |
|-----------|-----------|---------------------------------|----|
|           | 6.4.1     | BendpointConnectionRouter 81    |    |
|           | 6.4.2     | FanRouter 84                    |    |
|           | 6.4.3     | ManhattanConnectionRouter 85    |    |
|           | 6.4.4     | NullConnectionRouter 85         |    |
|           | 6.4.5     | ShortestPathConnectionRouter 85 |    |
| 6.5       | Connect   | tion Labels 86                  |    |
|           | 6.5.1     | BendpointLocator 87             |    |
|           | 6.5.2     | ConnectionEndpointLocator 88    |    |
|           | 6.5.3     | ConnectionLocator 88            |    |
|           | 6.5.4     | MidpointLocator 89              |    |
| 6.6       | Summar    | y 90                            |    |
| Chapter 7 | Layers an | nd Viewports                    | 91 |
| 7.1       | Layers    | 91                              |    |
|           | 7.1.1     | LayeredPane 92                  |    |
|           | 7.1.2     | ConnectionLayer 93              |    |
|           | 7.1.3     | Hit Testing 95                  |    |
| 7.2       | Scrolling | g 96                            |    |
|           | 7.2.1     | FigureCanvas 97                 |    |
|           | 7.2.2     | Viewport 98                     |    |
|           | 7.2.3     | FreeformFigure 98               |    |
|           | 7.2.4     | FreeformLayer 99                |    |
|           | 7.2.5     | FreeformLayeredPane 100         |    |
|           | 7.2.6     | FreeformViewport 100            |    |

- , **.\_.**.
- 7.3 Coordinates 101

| 7.4       | Scaling | 104                                                    |
|-----------|---------|--------------------------------------------------------|
|           | 7.4.1   | ScalableFigure 104                                     |
|           | 7.4.2   | ScalableFreeformLayeredPane 104                        |
|           | 7.4.3   | Zoom Menu 105                                          |
|           | 7.4.4   | Scaling Dimensions 107                                 |
|           | 7.4.5   | PrecisionPoint and PrecisionDimension 109              |
| 7.5       | Summar  | ry 112                                                 |
| Chapter 8 | GEF Mo  | dels 113                                               |
| 8.1       | Genealo | ogy Model 113                                          |
|           | 8.1.1   | Domain Information versus Presentation Information 115 |
|           | 8.1.2   | Listeners 115                                          |
| 8.2       | Populat | ing the Diagram 116                                    |
|           | 8.2.1   | Reading the Model 116                                  |
|           | 8.2.2   | Hooking Model to Diagram 118                           |
|           | 8.2.3   | Hooking Diagram to Model 124                           |
|           | 8.2.4   | Reading from a File 125                                |
| 8.3       | Storing | the Diagram 126                                        |
|           | 8.3.1   | Serializing Model Information 126                      |
|           | 8.3.2   | Writing to a File 127                                  |
| 8.4       | Summar  | ry 128                                                 |
| Chapter 9 | Zest    | 129                                                    |
| 9.1       | Setup 1 | 29                                                     |
|           | 9.1.1   | Installation 129                                       |
|           | 9.1.2   | Plug-in Dependencies 130                               |
|           |         |                                                        |

- 9.1.3 Creating GenealogyZestView 130
- 9.2 GraphViewer 131

| 9.3        | Content Provider 132  |                                                 |
|------------|-----------------------|-------------------------------------------------|
|            | 9.3.1                 | IGraphEntityContentProvider 132                 |
|            | 9.3.2                 | IGraphEntityRelationshipContentProvider 134     |
|            | 9.3.3                 | IGraphContentProvider 135                       |
|            | 9.3.4                 | INestedContentProvider 136                      |
| 9.4        | Presenta              | tion 137                                        |
|            | 9.4.1                 | Label Provider 138                              |
|            | 9.4.2                 | Node Size 140                                   |
|            | 9.4.3                 | Color 141                                       |
|            | 9.4.4                 | Custom Figures 144                              |
|            | 9.4.5                 | Styling and Anchors 146                         |
|            | 9.4.6                 | Node Highlight, Tooltips, and Styling 147       |
|            | 9.4.7                 | Connection Highlight, Tooltips, and Styling 153 |
| 9.5        | Nested Content 156    |                                                 |
|            | 9.5.1                 | INestedContentProvider 156                      |
|            | 9.5.2                 | Label Provider Modifications 156                |
| 9.6        | Filters               | 157                                             |
| 9.7        | Layout Algorithms 160 |                                                 |
|            | 9.7.1                 | Provided Layout Algorithms 161                  |
|            | 9.7.2                 | Custom Layout Algorithms 167                    |
| 9.8        | Summar                | ry 173                                          |
| Chapter 10 | GEF Plu               | ug-in Overview 175                              |
| 10.1       | MVC A                 | rchitecture 176                                 |
|            | 10.1.1                | Model 176                                       |

- 10.1.2 View—Figures 177
- 10.1.3 Controller-EditParts 177

| 10.2       | EditPartViewer 178 |                                    |         |     |
|------------|--------------------|------------------------------------|---------|-----|
|            | 10.2.1             | EditPartFactory 179                |         |     |
|            | 10.2.2             | RootEditPart 179                   |         |     |
|            | 10.2.3             | EditPartViewer setContents 180     |         |     |
|            | 10.2.4             | EditDomain 180                     |         |     |
| 10.3       | Tools, A           | Actions, Policies, Requests, and C | ommands | 180 |
|            | 10.3.1             | Tools 181                          |         |     |
|            | 10.3.2             | Actions 182                        |         |     |
|            | 10.3.3             | Requests 182                       |         |     |
|            | 10.3.4             | EditPolicy 182                     |         |     |
|            | 10.3.5             | Commands 183                       |         |     |
| 10.4       | Summar             | ry 183                             |         |     |
| Chapter 11 | GEF Vi             | ew                                 | 185     |     |
| 11.1       | Setup 1            | 85                                 |         |     |
|            | 11.1.1             | Installation 185                   |         |     |
|            | 11.1.2             | Plug-in Dependencies 185           |         |     |
| 11.2       | GEF Vie            | ewer 186                           |         |     |
|            | 11.2.1             | Standalone GEF View 187            |         |     |
|            | 11.2.2             | Viewer setContents 187             |         |     |
| 11.3       | EditPart           | Factory 188                        |         |     |
|            | 11.3.1             | GenealogyGraphEditPart 188         |         |     |
|            | 11.3.2             | PersonEditPart 189                 |         |     |
| 11.4       | Connect            | tions 193                          |         |     |
| 11.5       | Summar             | ry 200                             |         |     |

#### Chapter 12 GEF Editor

| Chapter 12 | GEF I                    | Editor                            | 201                |
|------------|--------------------------|-----------------------------------|--------------------|
| 12.1       | Setup 201                |                                   |                    |
| 12.2       | GenealogyGraphEditor 201 |                                   |                    |
|            | 12.2.1                   | Reading and Displaying the Mode   | 1 203              |
|            | 12.2.2                   | Saving the Model 205              |                    |
| 12.3       | Selecti                  | on 207                            |                    |
|            | 12.3.1                   | Making the Selection Visible 207  |                    |
|            | 12.3.2                   | Selection EditPolicy 209          |                    |
|            | 12.3.3                   | SelectionChangeListener 212       |                    |
|            | 12.3.4                   | SelectionManager 214              |                    |
|            | 12.3.5                   | Synchronizing the Selection in Mu | ltiple Editors 217 |
|            | 12.3.6                   | Accessibility 217                 |                    |
| 12.4       | Summ                     | ary 218                           |                    |
| Chapter 13 | Comr                     | nands and Tools                   | 219                |
| 13.1       | Listen                   | ing for Model Changes 219         |                    |

- 13.1.1 Adding and Removing EditParts 220
- 13.1.2 Updating Figures 221
- 13.1.3 Updating Connections 223
- 13.1.4 Adding and Removing Nested EditParts 226
- Commands 226 13.2
  - 13.2.1 Create Command 227
  - 13.2.2 Move and Resize Command 228
  - 13.2.3 Reorder Command 229
  - 13.2.4 Reparent Command 230
  - 13.2.5 Delete Command 231
  - Composite Commands 232 13.2.6

| 13.3 | EditPol | EditPolicies 233                   |  |  |
|------|---------|------------------------------------|--|--|
|      | 13.3.1  | Creating Components 233            |  |  |
|      | 13.3.2  | Moving and Resizing Components 235 |  |  |
|      | 13.3.3  | Reordering Components 236          |  |  |
|      | 13.3.4  | Reparenting Components 238         |  |  |
|      | 13.3.5  | Deleting Components 240            |  |  |
|      | 13.3.6  | Creating Connections 240           |  |  |
|      | 13.3.7  | Modifying Connections 244          |  |  |
|      | 13.3.8  | Deleting Connections 247           |  |  |
|      | 13.3.9  | Deleting the Graph 248             |  |  |
| 13.4 | Global  | Edit Menu Actions 248              |  |  |
| 13.5 | Palette | and Tools 249                      |  |  |
|      | 13.5.1  | Palette Creation 250               |  |  |
|      | 13.5.2  | Selection Tools 250                |  |  |
|      | 13.5.3  | Component Creation Tools 251       |  |  |
|      | 13.5.4  | Connection Creation Tools 252      |  |  |
|      | 13.5.5  | Creation Drag and Drop 252         |  |  |

13.6 Summary 253

Index

255

## Foreword

The Eclipse Graphical Editor Framework (GEF) project supports the creation of rich graphical editors and views for Eclipse-based tools and Rich Client Platform (RCP) applications. GEF's three frameworks—Draw2D, Zest, and GEF—are amongst the most widely used within the Eclipse community and ecosystem.

"Mighty oaks from little acorns grow" is the story of the GEF project. In the context of the Eclipse community, GEF is a relatively small project. But the tools, applications, and products that have been enabled by GEF form a very long list indeed. Everything from mission planning for the Mars Rovers to most of the world's commercial modeling tools make use of GEF. GEF is also widely re-used within the Eclipse community itself, and is leveraged by Eclipse projects such as GMF, Graphiti, AMP, Sphinx and Papyrus. It is a testament to the idea that a small, powerful, and open source framework can make an enormous impact on the industry.

A big part of the success of the GEF project and its three frameworks has been its long-term focus on being a platform. Although there has been a steady flow of innovative new features, the quality, stability, and backwards compatibility of the GEF project APIs have been a big part of its success. That level of commitment to the "platformness" (to coin a phrase) of a framework is the hallmark of a great project at Eclipse. It requires a great deal of commitment and discipline by the project team to accomplish.

Eclipse projects are powered by people, so I would like to recognize the contributions of the present GEF project leader Anthony Hunter, and the past leaders Randy Hudson and Steven Shaw, all of IBM. I would also like to recognize the many contributions of the projects committers past and present: Nick Boldt, Alex Boyko, Ian Bull, Marc Gobeil, Alexander Nyssen, Cherie

Revells, Pratik Shah, and Fabian Steeg. I would also like to recognize the contributions and investments of IBM, itemis AG, EclipseSource, and Tasktop in supporting the team working on GEF.

Dan Rubel and Eric Clayberg are the authors of one of the most highly regarded books in the history of Eclipse. Their *Eclipse Plug-ins* is generally considered the seminal book on how to extend the Eclipse platform. Dan and Eric, this time joined by their colleague Jaime Wren, have brought their clear prose, deep knowledge, and focus on the issues that matter to developers using the Eclipse GEF framework to this new book. I know that you will find it a useful addition to your Eclipse library.

—Mike Milinkovich Executive Director Eclipse Foundation, Inc.

## Preface

When we were first exposed to Eclipse back in late 1999, we were struck by the magnitude of the problem IBM was trying to solve. IBM wanted to unify all its development environments on a single code base. At the time, the company was using a mix of technology composed of a hodgepodge of C/C++, Java, and Smalltalk.

Many of IBM's most important tools, including the award-winning Visual-Age for Java IDE, were actually written in Smalltalk—a wonderful language for building sophisticated tools, but one that was rapidly losing market share to languages like Java. While IBM had one of the world's largest collections of Smalltalk developers, there wasn't a great deal of industry support for it outside of IBM, and very few independent software vendors (ISVs) were qualified to create Smalltalk-based add-ons.

Meanwhile, Java was winning the hearts and minds of developers worldwide with its promise of easy portability across a wide range of platforms, while providing the rich application programming interface (API) needed to build the latest generation of Web-based business applications. More important, Java was an object-oriented (OO) language, which meant that IBM could leverage the large body of highly skilled object-oriented developers it had built up over the years of creating Smalltalk-based tools. In fact, IBM took its premier Object Technology International (OTI) group, which had been responsible for creating IBM's VisualAge Smalltalk and VisualAge Java environments (VisualAge Smalltalk was the first of the VisualAge brand family, and VisualAge Java was built using it), and tasked the group with creating a highly extensible integrated development environment (IDE) construction set based in Java. Eclipse was the happy result.

OTI was able to apply its highly evolved OO skills to produce an IDE unmatched in power, flexibility, and extensibility. The group was able to replicate most of the features that had made Smalltalk-based IDEs so popular the decade before, while simultaneously pushing the state of the art in IDE development ahead by an order of magnitude.

The Java world had never seen anything as powerful or as compelling as Eclipse, and it now stands, with Microsoft's .NET, as one of the world's premier development environments. That alone makes Eclipse a perfect platform for developers wishing to get their tools out to as wide an audience as possible. The fact that Eclipse is completely free and open source is icing on the cake. An open, extensible IDE base that is available for free to anyone with a computer is a powerful motivator to the prospective tool developer.

It certainly was to us. At Instantiations and earlier at ObjectShare, we had spent the better part of a decade as entrepreneurs focused on building add-on tools for various IDEs. We had started with building add-ons for Digitalk's Smalltalk/V, migrated to developing tools for IBM's VisualAge Smalltalk, and eventually ended up creating tools for IBM's VisualAge Java (including our award-winning VA Assist product and our jFactor product, one of the world's first Java refactoring tools). Every one of these environments provided a means to extend the IDE, but they were generally not well documented and certainly not standardized in any way. Small market shares (relative to tools such as VisualBasic) and an eclectic user base also afflicted these environments and, by extension, us.

As an Advanced IBM Business Partner, we were fortunate to have built a long and trusting relationship with the folks at IBM responsible for the creation of Eclipse. That relationship meant that we were in a unique position to be briefed on the technology and to start using it on a daily basis nearly a yearand-a-half before the rest of the world even heard about it. When IBM finally announced Eclipse to the world in mid-2001, our team at Instantiations had built some of the first demo applications IBM had to show. Later that year, when IBM released its first Eclipse-based commercial tool, WebSphere Studio Application Developer v4.0 (v4.0 so that it synchronized with its then-current VisualAge for Java v4.0), our CodePro product became the very first commercial add-on available for it (and for Eclipse in general) on the same day. Two years later, we introduced our first GEF-based tool, WindowBuilder Pro, a powerful graphical user interface (GUI) development tool.

Developing WindowBuilder over the last several years has provided us with an opportunity to learn the details of Eclipse GEF development at a level matched by very few others. WindowBuilder has also served as a testbed for many of the ideas and techniques presented in this book, providing us with a unique perspective from which to write.

WindowBuilder's product suite (especially GWT Designer) caught the attention of Google, which acquired Instantiations in August of 2010. Since the acquisition Google has donated the WindowBuilder architecture and the two projects, SWT Designer and Swing Designer, to the Eclipse Foundation. The GWT Designer product has been folded into the Google Plug-in for Eclipse (GPE).

#### Goals of the Book

This book provides an in-depth description of the process involved in building Eclipse GEF-based tools and editors. This book has several complementary goals:

- To provide a quick introduction to GEF for new users
- To provide a reference for experienced Eclipse GEF users wishing to expand their knowledge and improve the quality of their GEF-based products
- To provide a detailed tutorial on creating sophisticated GEF tools suitable for new and experienced users

The first chapter introduces GEF, Draw2D, and Zest and includes examples of what has been built using GEF. The next two chapters outline the process of building a simple Draw2D example. The intention of these chapters is to help developers new to GEF quickly understand and pull together an example they can use to experiment with.

The next five chapters progressively introduce the reader to more and more of the Draw2D framework that forms the foundation of GEF. The fourth chapter introduces figures, which are the building blocks for the rest of the book. Chapters 5 through 8 bring the user through the complete Draw2D Genealogy example, introducing concepts such as layout managers, connections, layers, and viewports.

The ninth chapter presents Zest, a graph visualization project part of GEF.

The remaining chapters present the non-Draw2D portions of the GEF project, including EditParts, EditPolicies, tools, commands, and actions. These chapters walk the user through the development of a GEF Editor for a genealogy model.

Each chapter focuses on a different aspect of the topic and includes an overview, a detailed description, a discussion of challenges and solutions, diagrams, screenshots, cookbook-style code examples, relevant API listings, and a summary. Sometimes a developer needs a quick solution, while at other times that same developer needs to gain in-depth knowledge about a particular aspect of development. The intent is to provide several different ways for the reader to absorb and use the information so that both needs can be addressed. Relevant APIs are included in several of the chapters so that the book can be used as a standalone reference during development without requiring the reader to look up those APIs in the IDE. Most API descriptions are copied or paraphrased from the Eclipse platform Javadoc.

The examples provided in the chapters describe building various aspects of a concrete Eclipse GEF-based plug-in that will evolve over the course of the book. When you use the book as a reference rather than read it cover to cover, you will typically start to look in one chapter for issues that are covered in another. To facilitate this type of searching, every chapter contains numerous cross-references to related material that appears in other chapters.

#### Intended Audience

The audience for this book includes Java tool developers wishing to build graphical editing products that integrate with Eclipse and other Eclipse-based products, relatively advanced Eclipse users wishing to build their own graphical tools, or anyone who is curious about what makes Eclipse GEF tick. You should be a moderately experienced Eclipse developer to take full advantage of this book. If you are new to Eclipse or Eclipse plug-in development, we recommend starting with our companion book, *Eclipse Plug-ins*. We also anticipate that the reader is a fairly seasoned developer with a good grasp of Java and at least a cursory knowledge of extensible markup language (XML).

### **Conventions Used in This Book**

The following formatting conventions are used throughout the book.

Bold—the names of UI elements such as menus, buttons, field labels, tabs, and window titles

Italic-emphasize new terms

Courier—code examples, references to class and method names, and filenames

Courier Bold—emphasize code fragments

"Quoted text"-indicates words to be entered by the user

#### Acknowledgments

The authors would like to thank all those who have had a hand in putting this book together or who gave us their support and encouragement throughout the many months it took to create.

To our comrades at Instantiations and Google, who gave us the time and encouragement to work on this book: Rick Abbott, Brad Abrams, Brent Caldwell, Devon Carew, David Carlson, David Chandler, Jim Christensen, Taylor Corey, Rajeev Dayal, Dianne Engles, Marta George, Nick Gilman, Seth Hollyman, Alex Humesky, Bruce Johnson, Mark Johnson, Ed Klimas, Tina Kvavle, Florin Malita, Warren Martin, Miguel Méndez, Steve Messick, Alexander Mitin, Gina Nebling, John O'Keefe, Keerti Parthasarathy, Phil Quitslund, Chris Ramsdale, Mark Russell, Rob Ryan, Andrey Sablin, Konstantin Scheglov, Chuck Shawan, Bryan Shepherd, Julie Taylor, Mike Taylor, Solveig Viste, Andrew Wegley, and Brian Wilkerson.

To our editor, Greg Doench, our production editor, Elizabeth Ryan, our copy editor, Barbara Wood, our editorial assistant, Michelle Housley, our marketing manager, Stephane Nakib, and the staff at Pearson, for their encouragement and tremendous efforts in preparing this book for production.

To the series editors, Erich Gamma, Lee Nackman, and John Wiegand, for their thoughtful comments and for their ongoing efforts to make Eclipse the best development environment in the world.

We would also like to thank our wives, Kathy, Helene, and Karen, for their endless patience, and our children, Beth, Lauren, Lee, and David, for their endless inspiration.

### About the Authors

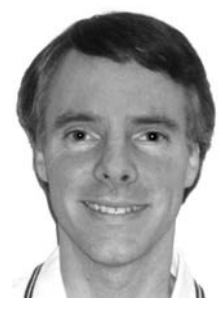

Dan Rubel is Senior Software Engineer for Google. He is an entrepreneur and an expert in the design and application of OO technologies with more than 17 years of commercial software development experience, including 15 years of experience with Java and 11 years with Eclipse. He is the architect and product manager for several successful commercial products, including RCP Developer, Window-Tester, jFactor, and jKit, and has played key design and leadership roles in other commercial products such as VA

Assist, and CodePro. He has a B.S. from Bucknell and was a cofounder of Instantiations.

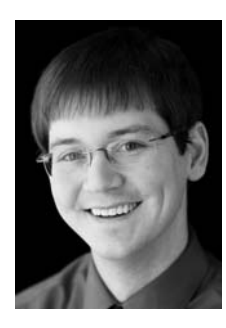

Jaime Wren is Software Engineer for Google. He has worked with object-oriented technologies for the last nine years, and Eclipse tools for the past six years, gaining extensive expertise in developing commercial Eclipse-based tools. At Instantiations, Jaime made significant contributions as a developer on the CodePro and WindowBuilder product lines. After the acquisition of Instantiations by Google, he continues to work on the WindowBuilder product on the Google Web Toolkit (GWT) team. Jaime holds a

double B.S. in Mathematics and Computer Science from the University of Oregon.

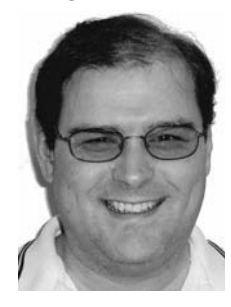

Eric Clayberg is Software Engineering Manager for Google. Eric is a seasoned software technologist, product developer, entrepreneur, and manager with more than 19 years of commercial software development experience, including 14 years of experience with Java and 11 years with Eclipse. He is the primary author and architect of more than a dozen commercial Java and Smalltalk add-on products, including the popular WindowBuilder, CodePro, and the award-winning VA Assist product lines. He has a

B.S. from MIT, and an M.B.A. from Harvard, and has cofounded two successful software companies—ObjectShare and Instantiations.

Google is a multinational public corporation invested in Internet search, cloud computing, and advertising technologies. Google hosts and develops a number of Internet-based services and products, and its mission statement from the beguinning has been "to organize the world's information and make it universally accessible and useful."

### How to Contact Us

While we have made every effort to make sure that the material in this book is timely and accurate, Eclipse is a rapidly moving target, and it is quite possible that you may encounter differences between what we present here and what you experience using Eclipse. The Eclipse UI has evolved considerably over the years, and the latest 3.7 release is no exception. While we have targeted it at Eclipse 3.7 and used it for all of our examples, this book was completed after Eclipse 3.6 was finished and during the final phases of development of Eclipse 3.7. If you are using an older or newer version of Eclipse, this means that you may encounter various views, dialogs, and wizards that are subtly different from the screenshots herein.

- Questions about the book's technical content should be addressed to info@qualityeclipse.com
- Sales questions should be addressed to Addison-Wesley at www.informit.com/store/sales.aspx
- Source code for the projects presented can be found at www.qualityeclipse.com/projects
- Errata can be found at www.qualityeclipse.com/errata
- Tools used and described can be found at www.qualityeclipse.com/tools

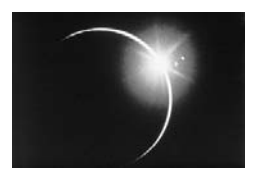

## CHAPTER 2

## A Simple Draw2D Example

Before covering the Draw2D infrastructure (see Chapter 3 on page 21) and each area of building a Draw2D diagram in depth, it is useful to create a simple example on which discussion can be based. This chapter takes a step-bystep approach to creating a simple Draw2D diagram representing the relationship between two people and their offspring. To start, we take an unsophisticated "brute force" approach, which we will refactor and refine in later chapters as we introduce more concepts. This process provides valuable firsthand experience using the Draw2D API.

## 2.1 Draw2D Installation

Select the Help > Install New Software... menu to install the GEF framework into Eclipse. When the Install wizard opens, select the Eclipse release update site (e.g., Indigo - http://download.eclipse.org/releases/indigo). Once the wizard refreshes, expand the Modeling category and select Graphical Editing Framework GEF SDK (see Figure 2–1). Alternatively, if you would like to install a different version of GEF, enter the GEF specific update site (http://download.eclipse.org/tools/gef/updates/releases) in the Install wizard and select the GEF features you wish to install. After you click Finish and restart Eclipse, the GEF framework installation is complete.

| ə Install                |                                                                                                    |                                                              |
|--------------------------|----------------------------------------------------------------------------------------------------|--------------------------------------------------------------|
| Available<br>Check the i | Software<br>tems that you wish to install.                                                                                               |                                                              |
| Work with:               | Helios - http://download.eclipse.org/releases/helios                                                                                     | ✓ <u>A</u> dd                                                |
| type filter te           | Find more software by wo                                                                                                    | orking with the <u>Available Software Sites</u> preferences. |
| Name                     | Nodeling                                                                                                    | Version                                                      |
|                          | Acceleo SDK                                                                                                    | 3.0.1.v201009150438<br>3.1.1.v2010091                        |
|                          | Graphical Editing Framework GEF Exc<br>Graphical Editing Framework GEF SDK<br>Graphical Editing Framework Zest Visualization Toolkit SDK |                                                              |
| Select All               | Graphical Modeling Framework (GMF) Notation SDK                                                                                          | 1.4.1.v20100909-1000-47B28xGC7DxS9Q69 +                      |
| Details                  |                                                                                                    |                                                              |

Figure 2–1 Install wizard.

## 2.2 Draw2D Project

The full Eclipse RCP framework is not needed to use the Draw2D framework, so if you are creating a simple Java application, you can create a simple Java project in Eclipse and modify its build path to include the following Eclipse JAR files:

- ECLIPSE\_HOME/plugins/ org.eclipse.swt\_3.7.X.vXXXX.jar
- ECLIPSE\_HOME/plugins/ org.eclipse.swt.win32.win32.x86\_3.7.X.vXXXX.jar
- ECLIPSE\_HOME/plugins/ org.eclipse.draw2d\_3.7.X.vXXXX.jar

Alternatively, if you are creating a diagram as part of a larger Eclipse RCP application, then create a Plug-in project with the following plug-in dependencies (see Chapter 2 in the *Eclipse Plug-ins* book for more about Plug-in projects):

- org.eclipse.ui
- org.eclipse.core.runtime
- org.eclipse.draw2d

Since the second half of this book describes techniques that require the Eclipse RCP framework, we use a Plug-in project rather than a simple Java project for all of the samples in this book.

### 2.3 Draw2D Application

Since the full Eclipse RCP framework is not needed to use the Draw2D framework, we create a simple Java class containing a main(...) method.

package com.qualityeclipse.genealogy.view; import org.eclipse.draw2d.\*; import org.eclipse.draw2d.geometry.\*; import org.eclipse.swt.SWT; import org.eclipse.swt.layout.GridData; import org.eclipse.swt.layout.GridLayout; import org.eclipse.swt.widgets.Canvas; import org.eclipse.swt.widgets.Composite; import org.eclipse.swt.widgets.Display; import org.eclipse.swt.widgets.Shell; public class GenealogyView { public static void main(String[] args) { new GenealogyView().run(); } }

Tip: All of this source can be downloaded from www.qualityeclipse.com.

The main (...) method calls a run () method to initialize the shell, create the diagram, and show the shell. The run () method is not interesting with respect to Draw2D and is included here only for completeness. For more information on SWT and shells, please see the *Eclipse Plug-ins* book.

```
private void run() {
   Shell shell = new Shell(new Display());
   shell.setSize(365, 280);
   shell.setText("Genealogy");
   shell.setLayout(new GridLayout());
   Canvas canvas = createDiagram(shell);
   canvas.setLayoutData(new GridData(GridData.FILL_BOTH));
   Display display = shell.getDisplay();
   shell.open();
   while (!shell.isDisposed()) {
     while (!display.readAndDispatch()) {
        display.sleep();
     }
   }
}
```

The run() method calls the createDiagram(...) method to create and populate the diagram. This method creates a root figure to contain all of the other figures in the diagram (see Chapter 4 on page 27 for more about figures). A simple layout manager (see Chapter 5 on page 55 for more about layout managers) is used to statically lay out the figures that are added later in this section. Finally, the last bit of code creates a Canvas on which the diagram is displayed and a LightweightSystem used to display the diagram (see Section 3.1 on page 21 for more about LightweightSystem).

```
private Canvas createDiagram(Composite parent) {
    // Create a root figure and simple layout to contain
    // all other figures
    Figure root = new Figure();
    root.setFont(parent.getFont());
    XYLayout layout = new XYLayout();
    root.setLayoutManager(layout);

    // Create a canvas to display the root figure
    Canvas canvas = new Canvas(parent, SWT.DOUBLE_BUFFERED);
    canvas.setBackground(ColorConstants.white);
    LightweightSystem lws = new LightweightSystem(canvas);
    lws.setContents(root);
    return canvas;
}
```

Tip: Always set the font for the root figure

```
root.setFont(parent.getFont());
```

so that each Label's preferred size will be correctly calculated.

If you run the main(...) method, an empty window will appear (see Figure 2–2).

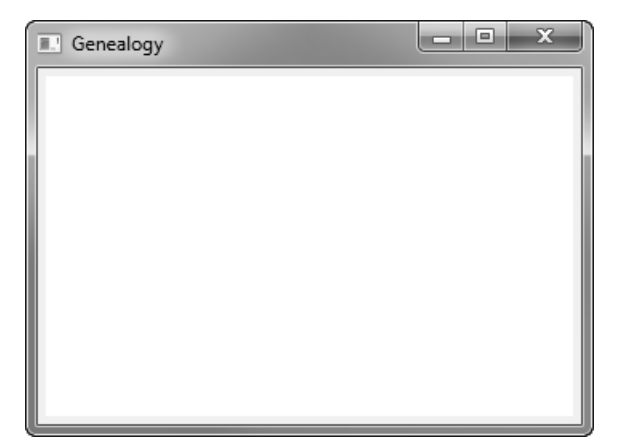

Figure 2–2 Empty Genealogy window.

Next, we want to add figures to the diagram representing a man, a woman, and their one child. Add the following to the createDiagram(...) method so that these figures are created and displayed.

```
private Canvas createDiagram(Composite parent) {
   ... existing code here ...
   // Add the father "Andy"
   IFigure andy = createPersonFigure("Andy");
   root.add(andy);
   layout.setConstraint(andy,
      new Rectangle(new Point(10, 10), andy.getPreferredSize()));
   // Add the mother "Betty"
   IFigure betty = createPersonFigure("Betty");
   root.add(betty);
   layout.setConstraint(betty,
      new Rectangle(new Point(230, 10), betty.getPreferredSize()));
   // Add the son "Carl"
   IFigure carl = createPersonFigure("Carl");
   root.add(carl);
   layout.setConstraint(carl,
      new Rectangle(new Point(120, 120), carl.getPreferredSize()));
   ... existing code here ...
}
```

**Tip:** Rather than adding the figure and then separately setting the layout constraint:

```
root.add(andy);
layout.setConstraint(andy,
    new Rectangle(new Point(10, 10),
    andy.getPreferredSize()));
```

combine this into a single statement using the IFigure.add(child, constraint) method:

```
root.add(andy,
    new Rectangle(new Point(10, 10),
    andy.getPreferredSize()));
```

Refactor the createDiagram(...) method above to use this more compact form, and inline the layout as we do not need to refer to it.

```
root.setLayoutManager(new XYLayout());
```

The createDiagram(...) method now calls a new create-PersonFigure(...) method to do the work of instantiating and initializing the figure representing a person. This person figure contains a nested Label figure to display the person's name (see Section 4.3.2 on page 35 for more on nested figures).

```
private IFigure createPersonFigure(String name) {
    RectangleFigure rectangleFigure = new RectangleFigure();
    rectangleFigure.setBackgroundColor(ColorConstants.lightGray);
    rectangleFigure.setLayoutManager(new ToolbarLayout());
    rectangleFigure.setPreferredSize(100, 100);
    rectangleFigure.add(new Label(name));
    return rectangleFigure;
}
```

Now, when the main(...) method is run, the following window appears (see Figure 2–3).

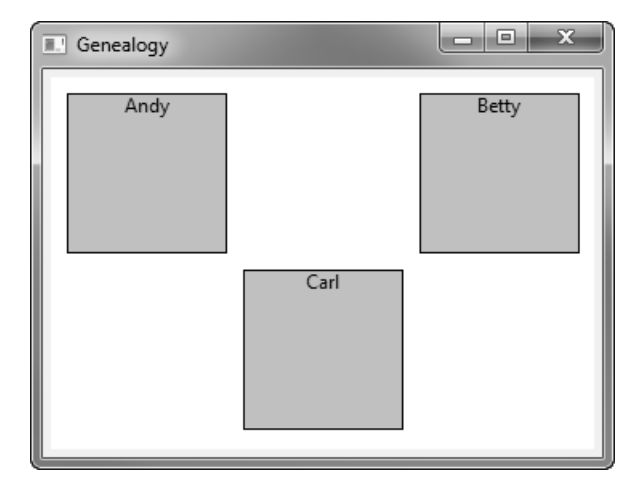

Figure 2–3 Genealogy window with three people.

Next, add more code to the createDiagram(...) method to create a "marriage" figure representing the relationship among the three people. This additional code calls a new createMarriageFigure(...) method to instantiate and initialize the marriage figure. This marriage figure is displayed using a PolygonShape (see Section 4.2 on page 29 for more about shapes) in the form of a diamond.

```
private Canvas createDiagram(Composite parent) {
    ... existing figure creation for people here ...
    IFigure marriage = createMarriageFigure();
    root.add(marriage,
        new Rectangle(new Point(145, 35),
        marriage.getPreferredSize()));
    ... prior code here ...
}
```

```
private IFigure createMarriageFigure() {
    Rectangle r = new Rectangle(0, 0, 50, 50);
    PolygonShape polygonShape = new PolygonShape();
    polygonShape.setStart(r.getTop());
    polygonShape.addPoint(r.getTop());
    polygonShape.addPoint(r.getLeft());
    polygonShape.addPoint(r.getRight());
    polygonShape.addPoint(r.getTop());
    polygonShape.setEnd(r.getTop());
    polygonShape.setFill(true);
    polygonShape.setFill(true);
    polygonShape.setPreferredSize(r.getSize());
    return polygonShape;
}
```

Now the marriage figure is displayed when the main(...) method is run (see Figure 2-4).

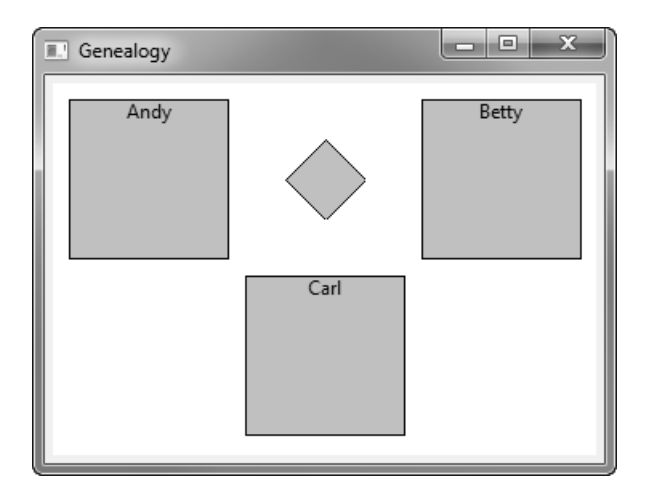

Figure 2-4 Genealogy window showing marriage figure.

Finally, connect each of the people to the marriage (see Figure 2–5), showing their relationship to one another by modifying the createDiagram(...) method again. This is accomplished by calling a connect(...) method to create the line connecting the center of one figure to the center of another (see Chapter 6 on page 69 for more about connections).

```
private Canvas createDiagram(Composite parent) {
    ... existing figure creation for marriage here ...
    root.add(connect(andy, marriage));
    root.add(connect(betty, marriage));
    root.add(connect(carl, marriage));
    ... prior code here ...
}
private Connection connect(IFigure figure1, IFigure figure2) {
    PolylineConnection connection = new PolylineConnection();
    connection.setSourceAnchor(new ChopboxAnchor(figure1));
    connection.setTargetAnchor(new ChopboxAnchor(figure2));
    return connection;
}
```

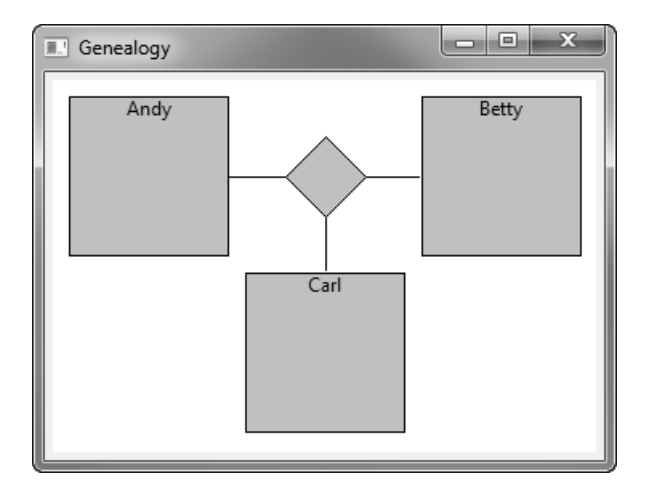

Figure 2–5 Genealogy window showing connections.

### 2.4 Draw2D View

The above example diagram can also be displayed in a view that is part of an Eclipse RCP application (see Chapter 7 in the *Eclipse Plug-ins* book for more about views). Start by adding the following extension to the plugin.xml:

```
<extension point="org.eclipse.ui.views">
    <category
    id="com.qualityeclipse.gef"
    name="GEF Book">
    </category>
    <view
    category="com.qualityeclipse.gef"
    class="com.qualityeclipse.genealogy.view.GenealogyView"
    id="com.qualityeclipse.genealogy.view"
    name="Genealogy"
    restorable="true">
    </view>
    </extension>
```

Now modify the GenealogyView class to be a subclass of org.eclipse.ui.part.ViewPart, and add the following methods:

```
package com.qualityeclipse.genealogy.view;
... existing imports ...
import org.eclipse.ui.part.ViewPart;
public class GenealogyView extends ViewPart
{
    public void createPartControl(Composite parent) {
        createDiagram(parent);
    }
    public void setFocus() {
    }
    ... existing methods ...
}
```

When you launch the runtime workbench and open the **Genealogy** view, you'll see something like this (see Figure 2–6).

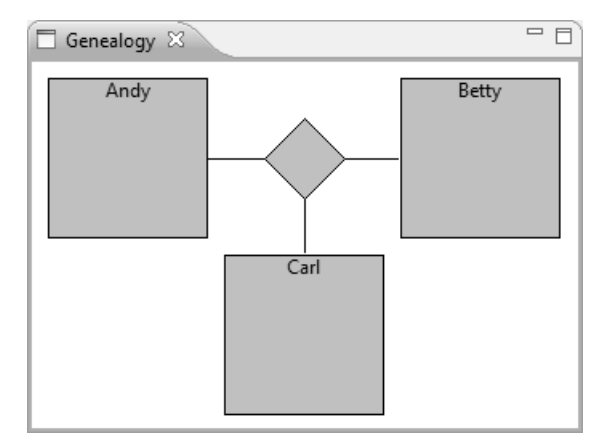

Figure 2–6 The Genealogy view.

Tip: When developing a Draw2D view with figures that don't have dependencies on the Eclipse RCP framework, add a main (...) method to your ViewPart as shown in Section 2.3 on page 9 so that you can quickly test your diagram in a shell rather than launching the entire Eclipse RCP application.

#### 2.5 Draw2D Events

We would like the user to be able to drag the figures around the diagram. To accomplish this, we create a new Draw2D event listener to process mouse events, move figures, and update the diagram. Start by creating a new FigureMover class that implements the Draw2D MouseListener and MouseMotionListener interfaces. Add a constructor that hooks the listener to the specified figure and a concrete method that does nothing for each method specified in the interfaces.

```
package com.qualityeclipse.genealogy.listener;
import org.eclipse.draw2d.*;
import org.eclipse.draw2d.geometry.*;
public class FigureMover
    implements MouseListener, MouseMotionListener
{
    private final IFigure figure;
    public FigureMover(IFigure figure) {
      this.figure = figure;
      figure.addMouseListener(this);
      figure.addMouseMotionListener(this);
    }
    ... stub methods here ...
}
```

When the user presses the mouse button, we need to record the location where the mouse down occurred by adding a field and implementing the mousePressed(...) method. In addition, this method must mark the event as "consumed" so that the Draw2D event dispatcher will send all mouse events to this listener's figure until the mouse button is released.

```
private Point location;
public void mousePressed(MouseEvent event) {
    location = event.getLocation();
    event.consume();
}
```

As the user moves the mouse around with the mouse button held down, we need to move the figure in the same direction and distance. The mouseDragged(...) method calculates the distance moved, moves the figure, and marks the event as consumed. To move the figure, we must update both the figure's bounding box and the layout information. Both the figure's original location and new location must be marked as "dirty" so that the update manager will redraw the diagram appropriately. The getBounds() method returns the actual rectangle object used by the figure to remember its bounds, so we cannot modify that object. Instead, we call getCopy() before calling translate(...) to prevent any undesired side effects.

```
public void mouseDragged(MouseEvent event) {
   if (location == null)
      return;
   Point newLocation = event.getLocation();
   if (newLocation == null)
      return;
   Dimension offset = newLocation.getDifference(location);
   if (offset.width == 0 && offset.height == 0)
      return;
   location = newLocation;
   UpdateManager updateMgr = figure.getUpdateManager();
   LayoutManager layoutMgr = figure.getParent().getLayoutManager();
   Rectangle bounds = figure.getBounds();
   updateMgr.addDirtyRegion(figure.getParent(), bounds);
   bounds = bounds.getCopy().translate(offset.width, offset.height);
   layoutMgr.setConstraint(figure, bounds);
   figure.translate(offset.width, offset.height);
   updateMgr.addDirtyRegion(figure.getParent(), bounds);
   event.consume();
}
```

Tip: To prevent undesired side effects, call getCopy(), then modify the copy rather than modifying the original rectangle.

When the mouse button is released, we clear the cached location and mark the event as consumed.

```
public void mouseReleased(MouseEvent event) {
    if (location == null)
        return;
    location = null;
    event.consume();
}
```

Finally, modify the GenealogyView class to import the FigureMover class and hook the listeners to each person figure and the marriage figure by modifying the createPerson(...) and createMarriage() methods. Once these steps are complete, the figures can be dragged around the window (see Figure 2–7). For more information on how the framework determines where figures are for the mouse events, see Chapter 7 on page 91.

```
private RectangleFigure createPersonFigure(String name) {
    ... existing code here ...
    new FigureMover(rectangleFigure);
    return rectangleFigure;
}
private PolygonShape createMarriageFigure() {
    ... existing code here ...
    new FigureMover(polygonShape);
    return polygonShape;
}
```

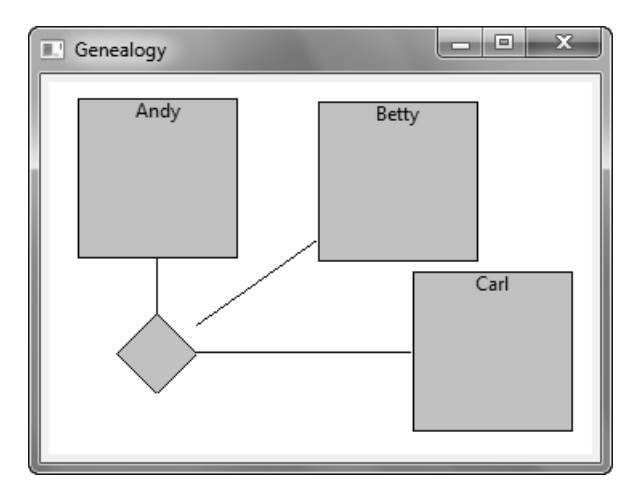

Figure 2–7 Genealogy view showing dragging of figures.

Implementing listeners such as these is useful when providing user interaction with pure Draw2D diagrams, but much of this functionality, such as dragging figures around a diagram, is already provided by the higher-level GEF framework.

### 2.6 Book Samples

Source code for each chapter can be downloaded and compiled into Eclipse for the reader to review, run, and modify. Go to www.qualityeclipse.com and click **Book Samples**, or go directly to the Quality Eclipse update site www.qualityeclipse.com/update to download the **QualityEclipse Book Samples** view into Eclipse. Once the samples are installed, open the view by selecting Eclipse > QualityEclipse Book Samples.

The view can be used to download the content for each chapter and compare the workspace content to the content in each chapter.

## 2.7 Summary

This chapter quickly brought the reader through a simple Draw2D example which includes a few figures that can be dragged and dropped on the canvas. The following chapters will walk through Draw2D content in more detail. All source code covered in this book can be downloaded from www.qualityeclipse.com.

### References

Chapter source (see Section 2.6 on page 20).

Clayberg, Eric, and Dan Rubel, *Eclipse Plug-ins*, *Third Edition*. Addison-Wesley, Boston, 2009.

GEF and Draw2D Plug-in Developer Guide, Eclipse Documentation (see http://help.eclipse.org/).

Lee, Daniel, *Display a UML Diagram using Draw2D*, August 2005 (see www.eclipse.org/articles).

# INDEX

#### Α

AbsoluteBendpoint 81-82 Absolute coordinates 102 AbstractBorder 46 AbstractConnectionAnchor 72-73, 75 AbstractConnectionEditPart 194 AbstractGraphicalEditPart 189-191 AbstractLayoutAlgorithm 167, 169-170 Accessibility 217 Action 182, 248 ActionBarContributor 202 ActionFactory 248 Actions 180, 182 add() 11-12, 15, 28, 30, 33, 36, 43-44, 47, 51, 55-56, 66, 70-72, 76, 86-88, 93-94, 99, 120-122, 192 addAncestorListener() 28addChild() 75-76, 79, 94, 122, 220, 226 addCoordinateListener() 28addDirtyRegion() 18,23 addDisposeListener() 32 addDragSourceListener() 252 addDropTargetListener() 253 addFigureListener() 28, 124 addFocusListener() 27 addGenealogyGraphListener() 219 addKeyListener() 27 addLayoutListener() 28 addMouseListener() 17,27 addMouseMotionListener() 17,27 addNote() 229-231 addNotify() 222-223 addOffspring() 114 addParent() 75-76, 79, 94, 122 addPerson() 227, 232 addPersonListener() 119,222 addPoint() 14, 31, 34, 78-80 addPrimaryFigure() 125 addRetargetAction() 248addSelectionChangedListener() 212 addSelectionListener() 106, 125, 127, 151, 159 addSmallPolygonArrowheads() 77 addSmallPolylineArrowhead() 77 addSourceConnection() 224 addTargetConnection() 224 AlignmentAction 182 AncestorListener 28 anchor point 23 Anchors Common 70 Custom 72

appendSelection() 215 applyLayout() 157, 159 applyLayoutInternal() 167-168, 171 ARROW 211 ArrowButton 32 ARROWHEAD 79, 195, 198, 243 Arrow Keys 217

#### В

BAR 105, 158 BasicAnchors 70 BasicBorders 43 BasicDecorations 77 BasicFigures 30 BasicRouters 80 Bendpoint 81 Absolute 82 Interface 82 Relative 82 Bendpoint 81 BendpointConnectionRouter 81-82 BendpointLocator 86-88 birthYearChanged() 116, 120, 222 Border 28 BorderLayout 57 Borders 37, 42 bounding box 22 bounds 37 Bucknell xxv buildActions() 202, 248 Button 32 ByteArrayInputStream 206

### С

Canvas 10, 13, 15, 23, 34-35, 51, 65, 76, 93-94, 97 CASCADE 105, 125, 158 category 16 CenterAnchor 72 chain() 232, 245-246 chained 232 ChangeBoundsRequest 235, 238 Checkbox 32 ChopboxAnchor 15, 23, 69-70, 72-73, 75, 79, 195, 242, 246-247 Click 250 Clickable 29 Clickables 29, 32 client area 37, 40 Clipping 40 CodePro xxv-xxvi Color 28, 142-143, 152

ColorConstants 10, 12, 14, 30-34, 41, 47-49, 78-79, 97, 100, 141-142, 148, 154, 186, 195, 198, 208, 243 CombinedTemplateCreationEntry 249, 251 com.ibm.icu.text 186-187 Command Composite 232 Create 227 Delete 231 Move and Resize 228 Reorder 229 Reparent 230 Stack 226 Command 227-232, 234-235, 237, 239-242, 245-246, 248 Commands 180, 183, 219, 226 commandStackChanged() 227 COMPONENT ROLE 240, 248 ComponentEditPolicy 240, 247 Components Creating 233 Creation Tools 251 Deleting 240 Moving and Resizing 235 Reordering 236 Reparenting 238 composed figures 22 Composite 10-11, 34-35, 51, 65, 76, 93-94, 97, 99-100, 105, 122, 132, 150, 169, 172, 186 CompositeCommand 232 Composite Commands 232 CompositeLayoutAlgorithm 160-163, 167, 169, 172 CompoundBorder 43-44, 47, 50, 208 com.qualityeclipse.genealogy.editor 201 com.qualityeclipse.genealogy.parts 188-189 com.qualityeclipse.genealogy.view 186 configureGraphicalViewer() 203, 212, 214, 217 configurePaletteViewer() 252 connect 23 connect() 14-15,76 Connection 15, 69-72, 121-122, 135-136, 146, 155, 243 ConnectionAnchor 84, 103, 196, 199, 242, 246-247 ConnectionCreationToolEntry 249, 252 ConnectionDragCreationTool 182, 244 ConnectionEditPart 198-199, 224-225, 242 ConnectionEditPolicy 247-248 ConnectionEndpointEditPolicy 210 ConnectionEndpointLocator 86,88 ConnectionLayer 92-94, 100 ConnectionLocator 86,88 ConnectionRouter 84-85

Connections 29, 69, 193-200 Anchors 70 Creating 240 Creation Tools 252 Decorations 76 Default Color 154 Default Width 154 Deleting 247 Fan Router 84 Labels 86 Manhattan Router 85 Modifying 244 Null Router 85 Routing 80 Shortest Path Router 85 Toolips 154 Undirected 153 Updating 223 CONNECTIONS DASH 154CONNECTIONS DIRECTED 154 Constraints 55 consume() 18-19 Containers 29 containsAncestor() 216 containsPoint() 28,86,95-96 contributeToToolBar() 248 Control 131-132, 150, 169, 172 Controller 177 CoordinateListener 28 Coordinates 101 createAddCommand() 234, 238-239 createChangeConstraintCommand() 223, 233-235 createChild() 220 createChildEditPolicy() 236Create Command 227 CreateConnectionCommand 225, 228, 241-242, 245-247 createConnectionCommand() 241 CreateConnectionRequest 241-242 createControl() 186 createDeleteCommand() 240 createDiagram() 10-15, 34-36, 51, 64-65, 76, 93-94, 97, 99-100, 105, 122, 124, 130-133, 138, 143, 150, 169, 172, 186 createDummyConnection() 243 createEditPart() 195 createEditPolicies() 188-189, 194, 209-210, 233-240, 247-248 createElementsDrawer() 250-251 createFigure() 189-190, 195, 197-198, 243 createFilterMenuItem() 158 createFixedZoomMenuItem() 105createHandle() 211 createMarriage() 19

CreateMarriageCommand() 234 createMarriageFigure() 13-14, 19, 34 createMenuBar() 105, 118, 125, 127, 131, 158, 187 createMoveChildCommand() 235-237 CreateNoteCommand 234 CreateNoteCommand() 234createOpenFileMenuItem() 125, 127, 187 createOrFindConnection() 224-225 createPalette() 250 createPaletteViewerProvider() 252 createPartControl() 124, 130, 186-188 createPerson() 19 CreatePersonCommand 221, 227 CreatePersonCommand() 234createPersonFigure() 11-12, 19, 33 CreateRequest 234 createRotatedImageOfString() 29, 32 createSaveFileMenuItem() 127, 187 createScaleToFitMenuItem() 105-106 createSelectionHandles() 211, 236, 244 CreateSpouseConnectionCommand 245 CreateSpouseConnectionCommand() 241 createToolsGroup() 250-251 createView() 104 Creating Components 233 Creating Connections 240 Creation Drag and Drop 252 CreationRequest 233 CreationTool 181 CreationToolEntry 249 Creation tools 251 crop() 46 CustomFigureHighlightAdapter 150-151 Custom Figures 33

#### D

Dan Rubel xxv deathYearChanged() 116, 120, 222 declareGlobalActionKeys() 202 Decorations 76 Custom 78 Default 77 Rotatable 77 DefaultEditDomain 180, 203 DefaultHandler 117 DelegatingLayout 58, 86-88 DeleteAction 182 Delete Command 231 DeleteGenealogyConnectionCommand 245-246, 248 DeletePersonCommand 231-232, 240 DeleteRetargetAction 248Deleting Components 240 Dimension 18, 51-52, 81, 83, 108-109

DirectedGraphLayoutAlgorithm 161-163, 167, 169-170, 172 DirectedGraphLayoutAlgorithm() 161 Display 10, 32, 41, 65, 126, 128, 131 dispose() 120, 130, 133-136, 142 DisposeEvent 32 Domain information 115 doSave() 203, 205-207 doSaveAs() 207 DOUBLE BUFFERED 23, 97, 100, 122 DragEditPartsTracker 181, 236 DragTracker 211, 236 Draw2D xxiii, 1-2, 7, 118, 175, 177, 195 Application 9 Architecture 21 Basic figures 30 Diagrams 20 Drawing 23 Events 17 Example 7 Figures 53 Graphics 39 Infrastructure 21 Installation 7 Painting 37 Processing Events 24 Project 8 View 15 drawImage() 39 drawLine() 39, 45-47 drawPolygon() 39 drawRectangle() 39drawRoundRectangle() 39drawText() 39 DROP DOWN 105, 125, 158

#### Ε

east 211 EclipseCon 5-6 Eclipse Foundation xxiii, 6 Eclipse Modeling Framework, see EMF Eclipse Plug-ins book xxiv, 9, 15 Edit > Delete menu 231, 240, 248 Edit > Redo menu 248 Edit > Undo menu 248 EditDomain 178, 180-181 EditFactory 195 Edit menu 246 EditPart 118, 125, 177, 179-180, 182, 188-191, 193-195, 198, 207-208, 210, 212-216, 219-221, 223, 226, 233-241, 244-247 Adding and Removing 220 Nested 226 EditPartFactory 178-179, 188, 203

EditPartViewer 178-181 EditPolicy 182-183, 188, 207, 209-210, 219, 221, 227, 233-240, 248, 253 Ellipse 30, 84, 86 EllipseAnchor 70-71 EMF 113, 176 EntityConnectionData 138-140 equals() 193 eraseSourceConnectionFeedback() 247 eraseTargetConnectionFeedback() 243, 247 eRCP 5 Eric Clayberg xxvi Error 206 ErrorDialog 206 Event 24 EventDispatcher 22, 24-25 EventManager 22 EventObject 227 execute() 227-229, 231-232 expand() 34 extension 16

#### F

FanRouter 84 Figure 10, 33, 42, 57, 66, 86, 93, 95-96, 121, 189, 192, 207, 209, 211 FigureCanvas 97-100, 105, 122, 125, 127, 186 FigureListener 28, 124 figureMoved() 124 FigureMover 17, 19, 33-34, 36, 50, 64, 66, 95-96, 125 Figures 27, 177 Borders 42 Bounds 37 Child 28 Clickables 29 Client Area 37 Clipping 40 Common 29 Common Borders 43 Complex 27 Connections 29, 69 Containers 29 Custom 33 Custom Borders 45 Custom Painting 41 Extending Existing 33 Graphics 39 Layered 29 Layout Managers 55 Maximum 56 Minimum 56 Nested 27, 35 Painting 37

Paint Methods 38 Preferred Size 56 Sample Code 30 Shapes 29 Z-Order 27, 40 File 128 File > Save As menu 207 File > Save menu 205 FileDialog 126, 128 FileEditorInput 207 FileInputStream 126 File menu 125 FILL BOTH 61 FILL HORIZONTAL 61, 66 FILL VERTICAL 61 fillPolygon() 39,47 fillRectangle() 39, 41, 49fillRoundRectangle() 39fillText() 39 Filter menu 158-159 Filters 157 findConnection() 224-225 findFigureAt() 28,95 firePropertyChange() 207, 227 fireSelectionChanged() 208 fish-eye effect 149 fisheyeNode() 148-149 Flow 3 FlowLayout 59-60, 62 FocusListener 25, 27 Font 28, 32 FrameBorder 43 FreeformFigure 98-100 FreeformFigures 179 FreeformGraphicalRootEditPart 179 FreeformLayer 99-100, 189 FreeformLayeredPane 100, 104 FreeformLayout 189 FreeformViewport 100, 107, 179

#### G

GC 39 GEF xxiii, 1–2, 7, 128, 183 Adding and Removing EditParts 220 Commands and Tools 219 Editor 201, 219 Examples 2 Flow 3 Logic 4 Shapes 2 Text 4 WindowBuilder 5 XMind 5

Listening for Model Changes 219 Models 113 Model-View separation 113 Overview 1 plug-in 185 Plug-in Overview 175 Standalone View 187 View 185 Viewer 186 Gender 158 genealogy 118 GenealogyConnection 193-198, 225, 232 GenealogyConnection() 225 GenealogyConnectionEditPart 194-195, 197-198, 210, 243, 245-247 GenealogyEditPartFactory 188, 195, 203 GenealogyElement 114-115, 124, 135, 189-190, 228, 235 GenealogyElementAdapter 119, 121, 124 GenealogyElementEditPart 190, 222, 225 GenealogyElementListener 116, 124, 222 genealogyElementRemoved() 220 genealogy.gg 205 GenealogyGraph 114-117, 119, 123, 127, 132-137, 187-189, 203, 219, 227, 231-232, 234, 240, 249, 251.253 GenealogyGraphAdapter 119, 123, 125 GenealogyGraphEditor 201-203, 205, 207, 210, 217, 219, 226, 231, 233, 248, 252 GenealogyGraphEditorActionBarContributor 202, 248 GenealogyGraphEditorPaletteFactory 250 GenealogyGraphEditPart 188-190, 219-220, 233, 235-236, 238, 248 GenealogyGraphListener 119, 219, 221 GenealogyGraphReader 116-118, 126, 204 GenealogyGraphWriter 126-128, 206 Genealogy Model 113 GenealogyView 9, 16, 19, 33-36, 41, 48, 50-51, 63-66, 75-76, 79-80, 85, 93, 95, 97, 100, 102, 104-105, 107, 113, 116-118, 123-125, 131, 187 Genealogy view 16 GenealogyViewGEF 186 genealogy.xml 118, 123-124, 130-131, 187 GenealogyZestContentProvider1 133-134, 137, 156 GenealogyZestContentProvider2 134 GenealogyZestContentProvider3 135 GenealogyZestFilter 158-159 GenealogyZestLabelProvider 138, 141, 143-144, 146, 154, 156 GenealogyZestView 129-131, 137, 139, 145, 150, 159, 162, 169, 172-173 getAction() 248

getActiveShell() 126, 128 getBackground() 141, 143, 148 getBackgroundColor() 28, 39, 148, 152 getBackgroundColour() 148 getBirthYear() 138, 190, 222 getBorder() 28 getBorderColor() 148 getBorderHighlightColor() 148 getBorderWidth() 148 getBottom() 14, 34 getBounds() 18, 28, 45, 72, 75, 103, 110, 124, 238 getCenter() 72, 75, 103, 110 getCenterX() 172 getCenterY() 172 getChildren() 28, 237-238 getClientArea() 28, 107 getColor() 154 getCommand() 233, 240 getCommandStack() 206getConnectedTo() 133-134 getConnectionCompleteCommand() 241 getConnectionCreateCommand() 241 getConnectionEditPart() 245-247 getConnectionFigure() 146, 155 getConnectionLayer() 122 getConnectionName() 228, 245 getConnectionStyle() 154getConstraintFor() 234 getContentPane() 191 getContents() 180, 215 getControl() 132, 150, 186, 213 getCopy() 18 getCreateCommand() 221, 233-235 getCurrentLavoutStep() 169 getCurrentX() 167-168 getCurrentY() 167-168 getDeathYear() 120, 138, 190, 222 getDefault() 126, 128 getDeleteCommand() 240, 248 getDestination() 136, 146, 155, 171 getDifference() 18getDisplay() 10,213 getEditDomain() 252 getEditorInput() 206-207 getEditPartRegistry() 220, 225-226 getElementName() 228 getElements() 133-135 getFigure() 119-120, 122, 144, 190-191, 196, 199, 208, 222, 238, 242, 246 getFile() 204, 206-207 getFont() 10, 28, 51, 93, 100, 105 getForegoundColor() 39 getForeground() 141, 148 getForegroundColor() 28, 148

getFreeformExtent() 107 getGender() 119, 139, 158, 190 getGraphAdapter() 122 getGraphControl() 143, 151 getGraphicalViewer() 203, 253 getHeight() 124, 229, 231 getHighlightColor() 152, 154 getHost() 236 getHusband() 194 getImage() 119, 139 getInsertionReference() 235, 237-238 getInsets() 45 getLayoutEntity() 172 getLayoutManager() 18 getLeft() 14,34 getLineStyle() 39 getLineWidth() 39 getLocation() 18, 72-75, 103, 108, 110-111, 238 getMarriage() 134, 136, 232 getMarriages() 133, 189 getMaximumSize() 56 getMinimumSize() 56 getModel() 180, 189-190, 198, 222, 224, 234, 237-240, 242-243, 245-248 getModelChildren() 189-190 getModelSourceConnections() 193-194, 198 getModelTargetConnections() 193-194, 198 getName() 190, 207 getNewObject() 234, 251 getNewObjectType() 234 getNodeFigure() 146, 155 getNodeHighlightColor() 148 getNotes() 148, 156, 189-190, 229-231 getNotesContainer() 191-192 getOffspring() 134, 197-198 getOwner() 72, 75, 103, 108, 110-111 getPaletteRoot() 203, 250 getPaletteViewer() 252 getParent() 18, 28, 86, 107, 122, 190, 213, 238-240 getParentsMarriage() 136, 198, 232 getPeople() 133, 136, 189 getPersonFigure() 122, 222 getPreferredSize() 11-13, 30-31, 51-52, 56, 144 getReconnectSourceCommand() 244-245 getReconnectTargetCommand() 245-246 getRelationships() 134 getResourceAsStream() 65, 118, 124, 130-131 getRight() 14, 34 getRoot() 207 getRootEditPart() 213 getSelected() 208

getSelection() 151, 213, 215 getSelectionSynchronizer() 217 getShell() 206-207 getSite() 206-207 getSize() 34 getSource() 136, 146, 155, 171 getSourceAnchor() 84getSourceConnectionAnchor() 198-199, 242, 246-247 getStart() 31 getStartCommand() 241-242 getTarget() 196 getTargetAnchor() 84 getTargetConnectionAnchor() 196, 198-199, 242-243, 247 getText() 138, 156 getToolTip() 28 getTooltip() 148-149, 154 getTop() 14, 34 getTopRight() 72 getTotalNumberOfLayoutSteps() 169 getUpdateManager() 18 getViewer() 220, 225-226 getWidth() 124, 229, 231 getWidthInLayout() 172 getWife() 194 getWorkspace() 207getX() 229, 231 getY() 229, 231 getYearMarried() 138, 144 Global Edit Menu Actions 248 Google xxiii, xxv-xxvi, 6 Google Plug-in for Eclipse, seeGPE Google Web Toolkit, seeGWT 5 GPE xxiii gradient 41 Graph 143, 150-151 GraphConnection 146, 155 GRAPHICAL NODE ROLE 240 Graphical Editing Framework GEF SDK 7 Graphical Editing Framework, seeGEF Graphical Editing Framework Zest Visualization Toolkit SDK feature 129 GraphicalEditor 202, 217 GraphicalEditorWithFlyoutPalette 202-203, 250 GraphicalEditorWithPalette 202, 250, 252 GraphicalEditPart 190, 211 GraphicalNodeEditPolicy 225, 241, 243-245, 247 GraphicalViewer 203, 207, 213-214 GraphicalViewerImpl 179 GraphicalViewerKeyHandler 217

Graphics Drawing 39 Property access 39 Saving state 39 Graphics 38-39, 41, 44-46, 49, 53 GraphLabel 150 GraphNode 152, 172 GraphViewer 131-132, 137-138, 143, 151, 157-158 GridData 10, 60-61, 105, 131 GridLayout 10, 60-61, 66, 131 GridLayoutAlgorithm 162 GroupBoxBorder 43-44 GroupRequest 240, 248 GWT xxvi, 5 GWT Designer xxiii

#### н

Handle 211, 236 handleException() 206 hasChildren() 136, 156 hasFocus() 28 hashCode() 193 heavyweight 22 Highlight 151-152 highlight() 152 Hit Testing 95 HorizontalLayoutAlgorithm 164 HorizontalShift 160-163, 167, 169-170, 172 HorizontalTreeLayoutAlgorithm 164 husbandChanged() 121, 224

#### I

IColorProvider 137, 141, 143, 146, 148 IConnectionStyleProvider 137, 153-154 IEditorInput 204 IEditorPart 180, 227 IEntityConnectionStyleProvider 137, 153-154 IEntityStyleProvider 137, 148-149 IFigure 11-15, 17, 27-29, 33-36, 38, 46, 51, 56, 58, 64-66, 75, 77, 79, 86, 101, 104, 124, 144, 146, 148, 152, 155, 189–192, 195, 198, 243 IFigureProvider 137, 144 IFile 204, 206-207 IFileEditorInput 204, 206-207 IGraphContentProvider 132, 135 IGraphEntityContentProvider 132-134 IGraphEntityRelationshipContentProvider 132, 134 ILabelProvider 137 Image 32, 65, 119, 121, 139 ImageFigure 29, 32, 66 ImageUtilities 29, 32 indexOf() 229-231,237 Indigo 7

INestedContentProvider 132, 136, 156 initializeGraphicalViewer() 203, 252initializePaletteViewer() 252 inputChanged() 133-135 InputStream 131 Insets 45-46 installEditPolicy() 210, 234-240, 248 Install New Software menu 185 Instantiations xxii-xxiii, xxvi InternalNode 167-168, 171-172 InternalRelationship 167-168, 171-172 InvalidLayoutConfiguration 168 INVERTED TRIANGLE TIP 77 IPath 207 IProgressMonitor 206 isAncestor() 216 isCoordinateSystem() 28 isDisposed() 10 ISelection 214ISelectionChangedListener 213 ISelfStyle 146 ISelfStyleProvider 137, 146 isOffspringConnection() 197-198, 243, 245 isOpaque() 28 isSaveAsAllowed() 206 IStructuredContentProvider 132 IStructuredSelection 213-215 isValidConfiguration() 168isValidSource() 228, 245-246 isValidTarget() 228, 242, 246-247 isVisible() 28 IToolBarManager 248

#### Ĵ

Jaime Wren xxvi JFace 131–132, 157, 179, 182

#### К

Keyboard 217 KeyListener 25, 27

#### L

Label 10, 12, 22, 29, 32–33, 36, 43–45, 47–48, 50, 56–57, 61, 64, 71, 87–88, 96, 121, 155 LabelAnchor 71 LabelProvider 138 LabelRetargetAction 248 Layer 29, 92–93, 95, 99 Layered 29 LayeredPane 29, 93, 98, 100, 104 Layers 91–95 LAYOUT\_ROLE 233–239 LayoutAlgorithm 163, 167, 169, 172 Layout Algorithms 160 Composite 161 Custom 167 Directed Graph 162 Graph 162 Horizontal 164 Horizontal Shift 163 Horizontal Tree 164 Radial 164 Spring 165 Tree 166 Vertical 166 LayoutEntity 172 LayoutListener 28 LayoutManager 18, 55 Layout Managers 10, 55 Common 57 Constraints 55 Using 63 LayoutStyles 140, 161-165, 169, 172 lightweight 22 Lightweight Drawing System 22 LightweightSystem 10, 22-24 LINE DASH 44 LINE DOT 47 LineBorder 32, 44-45, 47, 50, 66, 208 Listener 24 Listeners 115 Listening for Model Changes 219 locationChanged() 116, 222-223 Locator 58 Logic 4

#### Μ

main() 9, 11, 13-14, 17, 131, 137, 187 ManhattanConnectionRouter 85 MANIFEST.MF 185-186 MarginBorder 43-44, 47, 50, 66, 189, 208 markSaveLocation() 206 MarqueeToolEntry 249, 251 Marriage 114-116, 119-120, 133-134, 138, 144, 172, 188, 193-194, 198, 220-221, 224-225, 227-228, 232-234, 240-241, 244, 249, 252 MarriageAdapter 119-121, 124 marriageAdded() 220 MarriageAnchor 74-75, 79, 103, 107-109, 111-112, 146, 155, 195-196, 199 marriageChanged() 116, 120, 223-224 MarriageEditPart 188, 190-191, 194, 196, 198, 209-211, 222, 225, 235-236, 240-243, 247 MarriageFigure 33-35, 63-64, 69, 74-76, 79, 91, 95-96, 102-104, 107, 109-110, 112, 125, 144, 146, 155, 195, 209, 211 MarriageFigure' 108

MarriageFigures 121 MarriageGraphicalNodeEditPolicy 241, 243-245 MarriageLayoutAlgorithm 170, 172 MarriageListener 119, 121, 221-222, 224 marriageRemoved() 220 Math 75, 107, 110 Menu 105-106, 125, 127, 158 MenuItem 105-106, 125, 127, 158 MessageDialog 128 MidpointLocator 86 Models Dsiplaying 203 **GEF 113** Hooking Diagram to Model 124 Hooking model to a diagram 118 Listeners and Adapters 119 POJO 113 Populating the Diagram 116 Reading 116 Reading from a File 125 Saving 205 Serializing model information 126 State Changes 177 Storing the Diagram 126 Types 176 Writing to a File 127 Model-View-Controller, see MVC ModifiedSelectionManager 214 mouse button 18 mouseDragged() 18 MouseEvent 18-19 MouseListener 17, 25, 27 mouse listener 25 MouseMotionListener 17, 25, 27 mousePressed() 17-18 mouseReleased() 19 Move and Resize Command 228 MoveAndResizeGenealogyElementCommand 223, 228 MoveAndResizeGenealogyElementCommand() 235 MoveHandle 211 moveHandle() 211 Moving and Resizing Components 235 MVC 113, 176 MyCreateCommand 232 MyDeleteCommand 232 MyOtherCommand 232

#### Ν

nameChanged() 116, 120, 222
Nested Content 156
nested figures 22, 35
newConnection() 84, 86
newFigure() 84, 86
newFigureAndConnection() 77, 79, 81, 85, 88

newSAXParser() 117 NO\_LAYOUT\_NODE\_RESIZING 140, 161-165, 169, 172 NodeEditPart 198, 242 NONE 132 NonResizableEditPolicy 210-211 NonResizableMarriageEditPolicy 210-211, 236, 244 NORMAL 32 NORTH 211 Note 114-115, 119-120, 148, 156, 188, 220-221, 226-230, 232-236, 238-239 NoteAdapter 119-121, 124 noteAdded() 116, 120, 220, 226 NoteBorder 46-49 NoteContainer 114-115, 229-231, 238-239 NoteContainerListener 116 NoteEditPart 188, 190-191, 209-210, 216, 222, 226, 235, 238, 240 NoteFigure 48-52, 148, 209, 212, 237 NoteListener 119, 221-222 noteRemoved() 116, 120, 220, 226 Notes 114 NULL 106, 125, 127 NullConnectionRouter 85

#### 0

ObjectShare xxvi Object Technology International xxi offspringAdded() 122 offspringRemoved() 122 OPEN 126 open() 10, 126 openError() 206 openFile() 125-126, 187 Open menu 125 openQuestion() 128OrderedLayoutEditPolicy 234, 236-239 OrderedLayoutEditPolicy() 239 org.eclipse.core.resources 201 org.eclipse.core.runtime 9 org.eclipse.draw2d 9 org.eclipse.gef 175, 185 org.eclipse.ui 9 org.eclipse.ui.editors 202 org.eclipse.ui.ide 201 org.eclipse.zest.core 130 org.eclipse.zest.layouts 130 OTI xxi-xxii

#### Ρ

paint() 37-38,46
paintBorder() 38,45
paintChildren() 38
paintClientArea() 38

paintFigure() 38, 41-42, 49 Palette 221, 225, 249 Palette Creation 250 PaletteDrawer 251 PaletteDrawers 249 PaletteEntry 251 PaletteRoot 203, 250-251 PaletteToolbar 250-251 PaletteToolbars 249 PaletteViewer 252 PaletteViewerProvider 252 Panel 29 PanningSelectionToolEntry 249-251 parentChanged() 122 parentsMarriageChanged() 116, 223-224 Pattern 41 PeopleFigures 121 Person 114-115, 119-122, 133-134, 138-139, 148, 156, 158, 188-190, 193-194, 198, 220-236, 238-241, 251-252 PersonAdapter 119, 121, 124 personAdded() 220-221 PersonEditPart 188-191, 194, 198, 210, 221-226, 234-236, 239-240, 242-243, 246-247 PersonFigure 33-36, 41-42, 44-48, 50-51, 63-66, 69, 73, 91, 94, 102, 119–121, 125, 139, 190–192, 208, 212, 222, 237 PersonGraphicalNodeEditPolicy 240-241, 243-245 PersonListener 116, 119, 221-224 personRemoved() 220 Plain Old Java Objects, see POJO Plugin-in Dependencies 185 plugin.xml 15, 186 Point 11-13, 18, 28, 30-31, 52, 70-72, 75-76, 103, 108-111, 124 Point() 222 PointList 78-80 POJO 113, 176 Polygon 29, 31 PolygonDecoration 77-78, 198, 243 PolygonShape 13-14, 19, 34 Polyline 29, 31 PolylineConnection 15, 23, 29, 69-72, 75-79, 81, 84-86, 88, 122, 195, 198, 243 PolylineDecoration 77-79 popState() 39 PositionConstants 32, 87-88 postLayoutAlgorithm() 168 PrecisionDimension 109-111 PrecisionPoint 109-111 preLayoutAlgorithm() 167, 170 Presentation information 115 PrintAction 182

println() 127 PrintWriter 126-128, 206 PROP\_DIRTY 206, 227 PROP\_INPUT 207 pushState() 39

#### Q

#### QualityEclipse Book Samples view 20

#### R

RadialLayoutAlgorithm 164-165 RADIUS 108, 110-111 RCP 9, 17 RCP Developer xxv readAndClose() 117-118, 124, 126, 130-131, 187, 203-204 readAndDispatch() 10 ReconnectRequest 245-247 recreateCommand() 245-247 Rectangle 11-14, 18, 28, 30-32, 34, 41, 44-46, 49, 51-52, 55-56, 58, 63, 76, 107, 124, 227-231, 234-235 RectangleFigure 12, 19, 22, 31, 33-34, 42 **REDO 248** RedoRetargetAction 248 refreshVisuals() 190 Relationships, see Connections RelativeBendpoint 81-83 Relative coordinates 102 relocate() 58 remove() 120 removeChild() 220 removeNote() 231 removeNote() 229-231 removeNotify() 222-223 removePerson() 227, 232 removePersonListener() 120, 222 removeSourceConnection() 224 removeTargetConnection() 224 Reorder Command 229 reordered 236 Reordering Components 236 ReorderNoteCommand 229, 237 Reparent Command 230 reparented 230 Reparenting Components 238 ReparentNoteCommand 230, 238-239 Request 199, 235, 238, 242-243, 246-247 Requests 180, 182 ResizeHandle 211 resolveRelationships() 117 ResourcesPlugin 207 restoreState() 39 RootComponentEditPolicy 248

RootEditPart 178-179, 203 root figure 10 RotatableDecoration 76-77 RoundedRectangle 31 run() 9-10, 105, 107, 117-118, 131, 187

#### S

Sample Code Book 20 Borders 43 Clickables 32 Shapes 30 save 128 SaveAsDialog 207 saveFile() 127-128, 187 Save menu 127 SAX Parser 116 SAXParserFactory 117 ScalableFigure 104 ScalableFreeformLayeredPane 104-105 ScalableFreeformRootEditPart 179, 186, 203 scaleToFit() 106-107 Scaling 104 Dimensions 107 Figures 104 Zoom menu 105 Scrolling 96 ScrollingGraphicalViewer 179, 186 ScrollPane 29 select all 248SelectAllAction 182Selected 208 SELECTED NONE 208 SELECTED PRIMARY 208 SelectEditPartTracker 211, 236 Selection 207 Accessibility 217 Change Listener 212 Edit Policy 209 Keyboard Actions 217 Making Visible 207 Manager 214 Multiple Editors 217 Synchronizing 217 Tools 250 SELECTION FEEDBACK ROLE 209-210, 235 selectionChanged() 213 SelectionChangedEvent 213 SelectionChangedListener 214 SelectionChangeListener 212 SelectionEvent 106, 125, 127, 151, 159 SelectionListener 106, 125, 127, 151, 159 SelectionManager 214  ${\tt SelectionModificationChangeListener\ 212-213}$ 

SelectionSynchronizer 217 SelectionTool 181 SelectionToolEntry 249 selfStyleConnection() 146, 154-155 selfStyleNode() 146 setAfterNote() 229-230, 237, 239 setBackground() 97,100 setBackgroundColor() 12, 14, 28, 30-31, 33-34, 42, 47-49, 78-79, 152, 195, 198, 243 setBackgroundPattern() 41 setBirthAndDeathYear() 120-121, 222 setBirthYear() 251 setBorder() 28, 43-44, 48, 50, 66, 189, 208, 211 setBounds() 28, 58, 230, 238 setColor() 208 setConnectionRouter() 81, 84-86, 94 setConstraint() 11-12, 18, 55, 57-58, 63, 81 setContentProvider() 133-135 setContents(() 100 setContents() 10, 93, 97, 178, 180, 187-188, 203 setCornerDimensions() 31 setCursor() 211 setDefaultEntry() 251 setDragAllowed() 210 setDragTracker() 211 setEditDomain() 203 setEditPartFactory() 203 setEnd() 14, 34 setFill() 14, 31, 34 setFilters() 157.159 setFocus() 130 setFont() 10, 28, 51-52, 93, 100, 105 setForegroundColor() 28setGap() 88 setHorizontalSpacing() 57setInput() 132, 204 setKeyHandler() 217 setLabel() 246 setLabelProvider() 138 setLayout() 10, 131 setLayoutAlgorithm() 161-165, 169, 172 setLayoutArea() 169 setLayoutConstraint() 190 setLayoutData 131 setLayoutData() 10 setLayoutManager() 10, 12, 33, 44, 50, 55-57, 59-64, 66, 87-88, 93, 99, 189, 192, 208 setLineStyle() 47 setLineWidth() 46 setLocation() 124, 222, 227, 229, 231 setMajorAlignment() 60 setMajorSpacing() 60 setMarriage() 232

setMaximumSize() 56 setMenu() 125, 158 setMenuBar() 105, 158 setMinimumSize() 56 setMinorAlignment() 60 setMinorSpacing() 60 setModel() 117, 122-124, 130-132, 187, 189-190, 194, 219 setName() 120-121, 222, 251 setNextRouter() 84 setOldContainer() 230, 238-239 setOpaque 28 setOpaque() 48-49 setOriginalFile() 207setParentsMarriage() 114 setPartName() 204, 207 setPreferredSize() 12, 14, 30, 33-34, 44, 50, 56, 66,208 setRelativeDimensions() 81,83 setRelativePosition() 87-88 setRootEditPart() 186,203 setScale() 106-107 setSelected() 207-208 setSelection() 214setSize() 10, 124, 131, 222, 227, 229, 231 setSource() 228, 245 setSourceAnchor() 15, 70-72, 75, 79, 146, 155 setSourceDecoration() 77 setSpacing() 50, 63, 66, 192, 208 setStart() 14,34 setStartCommand() 241 setTarget() 228, 242, 245-246 setTargetAnchor() 15, 70-72, 75, 79 setTargetDecoration() 77-79, 195, 198, 243 setTemplate() 77-79, 195, 198, 243 setText() 10, 105-106, 121, 125-128, 131, 158 setToolTip() 155 setUDistance() 88setVDistance() 88 setVerticalSpacing() 57 setViewport() 100 setWeight() 81,83 setWidth() 208 Shape 29 Shapes 2, 29-30 Shell 10, 105, 125-128, 131, 158 ShiftDiagramLayoutAlgorithm 167, 169, 172 ShortestPathConnectionRouter 85-86, 91-93 showSourceConnectionFeedback() 247showTargetConnectionFeedback() 243, 247 SimpleEtchedBorder 44 SimpleFactory 251

SimpleLoweredBorder 44 SimpleRaisedBorder 44 SimpleRootEditPart 179 sizeChanged() 116,222 sleep() 10 Smalltalk xxi source 224, 240, 252 SOUTH 211, 244 SpringLayoutAlgorithm 165, 169 StackLayout 61, 64, 179 Standard Widget Toolkit, seeSWT Status 206 StringBuilder 138, 148, 156 StructuredSelection 213-214 Swing 5 Swing Designer xxiii SWT 1, 5, 9, 21 SWT.BAR 105, 158 SWT.CASCADE 105, 125, 158 SWT Designer xxiii SWT.DOUBLE BUFFERED 23, 97, 100, 122 SWT.DROP DOWN 105, 125, 158 SWTEventDispatcher 24 SWT.LINE DOT 47 SWT.NONE 132 SWT.NORMAL 32 SWT.NULL 106, 125, 127 SWT.OPEN 126 SWT.SAVE 128

#### Т

target 224, 240, 252 TemplateTransferDragSourceListener 252 TemplateTransferDropTargetListener 253 Text 4 TitleBarBorder 44 ToolbarLayout 12, 23, 33, 44, 50, 56, 62-63, 66, 192, 208 ToolEntry 251-252 Tools 180-181, 219, 249 Component Creation 251 Connection Creation 252 toString() 138 translate() 18 translateFromParent() 101translateToAbsolute() 101, 103, 108, 110-111 translateToParent() 101 translateToRelative() 101 TreeLayoutAlgorithm 140, 160, 163-164, 166 TreeViewer 179 Triangle 31

#### υ

uDistance 88 UNDO 248 undo () 227, 229-232 UndoAction 182 UndoRetargetAction 248 unhighlight () 151-152 union () 107 University of Oregon xxvi UpdateManager 18, 22-23 update site 7 Updating Connections 223 Updating Figures 221 useLocalCoordinates () 28

#### V

VA Assist xxii, xxv-xxvi vDistance 88 VerticalLayoutAlgorithm 166 view 16 Viewer 133, 158 ViewerFilter 158-159 View Figures 177 ViewPart 16-17, 130, 186 Viewport 98, 100 Viewport 91, 106 VisualAge for Java xxi VisualAge Smalltalk xxi vsetGap() 87

#### W

WEST 211 widgetDefaultSelected() 106, 125, 127, 151, 159 widgetDisposed() 32 widgetSelected() 106, 125, 127, 151, 159 wifeChanged() 122, 224 WindowBuilder xxiii, xxvi, 5-6 WindowTester xxv writeMarriages() 127 writeNotes() 127 writePeople() 127 www.qualityeclipse.com 20

#### X

XMind 5 XML 116, 118, 126, 185, 201 XYAnchor 70–72 XYLayout 10, 12, 23, 55–56, 63, 93 XYLayoutEditPolicy 233–236, 238–239

**Z** Zest xxiii, 1–2, 118, 128–129, 136, 142, 145–146, 148, 173, 175 Color 141 Connection Highlight 153 Content Provider 132 Custom Figures 144 Filters 157 Installation 129 Label Provider 138 Layout Algorithms 160 Model-View separation 113 Nested Content 156

Node Size 140 Plug-in Dependencies 130 Presentation 137 Setup 129 Styling 153 Styling and Anchors 146 Subinterfaces 132 Tooltips 153 ZestContentProvider3 135 ZestStyles 154 Zooming, seeScaling Zoom menu 105 Z-Order 40